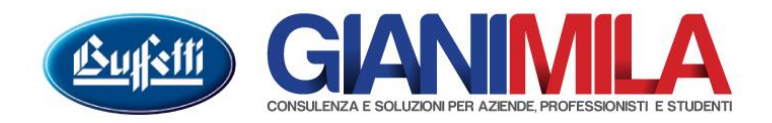

## Stampa Liquidazione IVA

Dal menù iniziale selezionare "Attività Periodiche"  $\rightarrow$  "Attività periodiche e annuali"

Nella maschera che si aprirà a video selezionare sul menù di sinistra la scelta "Liquidazione Periodica IVA", quindi nella schermata di destra l'anno e il mese (o triumestre) che vogliamo liquidare

| C Attività periodiche e annuali                                                        |                                                                                                    |               |  |
|----------------------------------------------------------------------------------------|----------------------------------------------------------------------------------------------------|---------------|--|
|                                                                                        | Liquidazioni Periodiche Iva                                                                                                    |               |  |
| Legenda<br>┌─ Visualizza tutti i registri                                              | Anno IVA<br>2015 🗸                                                                                                    |               |  |
| Attività Periodiche           Sontabilità           Liquidazioni Periodiche Iva        | Noo                                                                                                    | Elabora       |  |
| E-Martività Annuali                                                                    | Att. Descrizione                                                                                                    | Ultima reg.ne |  |
| Schede Contabili                                                                       | 🖃 A 🔚 Lavorazioni preliminari alla stampa e ai (Mensile)                                                                                 |               |  |
| Gestione Inventario                                                                    | V Liquidazione Periodica IVA                                                                                                    | 15/02/2015    |  |
| IVA Vendite<br>Registro IVA Vendite<br>Lavori Fine Anno<br>Apertura/Chiusura Esercizio |                                                                                                    | Ţ             |  |
|                                                                                        | Prospetto Riepilogativo Liquidazioni Effettuate                                                                                          |               |  |
|                                                                                        | Att.         Descrizione         1         2         3         4         5         6         7         8         9         10         11 | A 12 13       |  |
|                                                                                        |                                                                                                    |               |  |
| Pronto                                                                                 | Selezione                                                                                                    |               |  |

Cliccando su "Elabora" il programma aprirà un nuovo menù da cui si potrà effettuare le seguenti impostazioni :

| Liquidazione IVA - Parametri |                                                                                                    |                                                                                                    |
|------------------------------|----------------------------------------------------------------------------------------------------|----------------------------------------------------------------------------------------------------|
|                              | LIQUIDAZIONE PERIODICA IVA          Attività         A         Lavorazioni preliminari alla stampa e ai         Anno         Mese         2015                                                                                       | <b>Liquidazione definitiva</b><br>Deve sempre essere barrato, permette al<br>programma di tener memoria del risultato<br>della liquidazione                                                  |
| <b>OIINE</b>                 | <ul> <li>Maggiorazione</li> <li>Liquidazione definitiva</li> <li>Esposgione sintetica in stampa</li> <li>Bichiesta estremi di versamento - Gestione F24</li> <li>Hegistrazioni di storno</li> <li>Maggiorazioni di storno</li> </ul> | <b>Richiesta estremi di versamento</b><br>Consente di specificare l'importo versato (se<br>diverso) e in caso si abbia anche la delega<br>F24 consente di produrre direttamente la<br>Delega |
|                              | Compilazione modello richiesta rimborso/utilizzo in compensazione                                                                                                    | Registrazione di Storno<br>Effettua un giroconto in Prima nota con cui<br>chiude IVA c/acquisti e IVA c/vendite a<br>Erario c/IVA.                                                           |
|                              | < Indietro Avanti > 1 An                                                                                                    | nulla                                                                                                    |

| Liquidazione IVA - Dati liquidazione periodica               |                                                               |
|--------------------------------------------------------------|---------------------------------------------------------------|
| RIEPILOGO LIQUIDAZIONE PERIODICA                             |                                                               |
| Febbraio 2015 - EURO - Debiti C                              |                                                               |
| IVA esigibile per il periodo 2.420,00                        |                                                               |
| IVA detratta per il periodo                                  | <sup>656,39</sup> Questa maschera consente di visualizzare il |
| IVA a debito o a credito per il periodo 1.763,61             | risultato della liquidazione periodica e                      |
| Variazioni d'imposta                                         | eventualmente di inserire il Credito annuale                  |
| IVA versata in eccesso risultante da liquidazioni precedenti | IVA da utilizzare                                             |
| Debito/credito riportato dal periodo precedente              | (vedi apposita documentazione)                                |
| Credito IVA compensabile portato in detrazione nella         |                                                               |
| IVA dovuta o a credito per il periodo 1.763,61               |                                                               |
| Crediti speciali d'imposta detratti                          |                                                               |
| Interessi dovuti per liquidazioni trimestrali                |                                                               |
| IVA immetricolazione veicoli IIE versata ( da versare 0.00 ) |                                                               |
| Acconto versato                                              |                                                               |
| Interessi da ravvedimento relativi all'acconto               |                                                               |
| Importo da versare 1.763.61                                  |                                                               |
| Interessi da ravvedimento                                    |                                                               |
| Verezmenti articipati per l'impatricelazione di uniceli LIE  |                                                               |
|                                                              |                                                               |
|                                                              |                                                               |
| < Indietro : Avanti > e                                      | Annulla                                                       |
|                                                              |                                                               |
|                                                              |                                                               |
| Liquidazione IVA - Estremi del Versamento                    |                                                               |
|                                                              | Qualora sia installato anche il software                      |
|                                                              | "Delega Unificata" il programma consente                      |
|                                                              | l'elaborazione e stampa diretta del modello                   |
|                                                              | F24.                                                          |
| Estremi versamento - EURU -<br>Febbraio 2015                 |                                                               |
|                                                              |                                                               |
| Data versamento Importo da versare                           |                                                               |
| 1.763,61                                                     |                                                               |
| Codice concessione Interessi da ravvedimento                 | Se si specifica in questo campo un importo diverso il         |
|                                                              | programma riporterà nel periodo successivo un credito         |
| Codice azienda Importo versato                               | a un debite nor le differenze tre l'importe                   |
| 1.763,61                                                     | o un debito per la differenza da l'importo                    |
| Codice dipendenza                                            | effettivamente versato e il risultato della liquidazione      |
|                                                              |                                                               |
| 🔽 Stampa estremi                                             |                                                               |
|                                                              |                                                               |
|                                                              |                                                               |
|                                                              |                                                               |
|                                                              |                                                               |
|                                                              |                                                               |
| Tadiata Strate                                               |                                                               |
| < Indietro Avanti >                                          | Annulla                                                       |

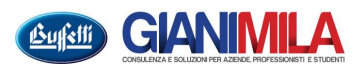

| A ANNASSING PINING TOTA - STORING TVA ACQUISTI E IVA VE                                                                                                    | NDITE AL CONTO ERARIO C/IVA                                                                                                    | -                                                                                   |                                                                                                    |
|----------------------------------------------------------------------------------------------------|----------------------------------------------------------------------------------------------------|-------------------------------------------------------------------------------------|----------------------------------------------------------------------------------------------------|
| Image: Second state registrazione       Neurono       Periodo di competenza       Att. Fi         Data registrazione       Numero       Periodo di competenza       Att. Fi         Data documento       9       2015       A         Data documento       Periodo IVA - Ft. Diffenita       Registro         Data documento       Mese       Anno       Registro         DARE       DARE       0 - Nessuno       0 - Nessuno         DARE       1       23       115       2       IVA c/vendite         2       3       1       45       1       Erario c/IVA                                                                                                    | A     Cancella     Personalizzazione       iale     Descrizione     Codice     Causale       1     612     612     612       N* documento     Protocollo       AVERE       Gir     Con     Sott       11     45     2     IVA c/acquisti | INTO IVA                                                                            | <ul> <li>Informazioni Azienda</li> <li>Informazioni Attività</li> <li>Registrazione di storno</li> <li>Storno IVA Acquisti e IVA</li> <li>Vendite al conto Eraito c/IVA</li> <li>Credito/Debito IVA:<br/>436,39</li> </ul>                                                               |
| Dettaglio Riga Dettaglio Partite                                                                                                    |                                                                                                    | La funzione Regis<br>una scrittura conta<br>IVA c/vendite e IV<br>Erario c/IVA      | trazione di Storno genera<br>bile automatica che chiude<br>/A c/acquisti al conto                                                                                                    |
| Descrizione conto DARE AVERE PARTITA Progressivo DARE Progressivo ARE                                                                                                    | Descrizione aggiuntiva                                                                                                    | Saldo                                                                               |                                                                                                    |
| Pronto<br>Immissione prima nota - VERSAMENTO DELL'IVA A D<br>I                                                                                                    | EBITO<br>istra   X Cancella   E Personalizzazione                                                                                                    | ]((~))                                                                              |                                                                                                    |
| Value         Value         Periodo di competenza         Art           28/02/2015         11         2015         A                                                                                                    | Initiale Descrizione     Codice Causai     Codice Causai     Son PAGA                                                                                                    |                                                                                     |                                                                                                    |
| Data documento     Periodo IVA - Ft. Differita<br>Mese     Registro       Data documento     Mese     Anno       DATE     DARE       N.     Gr     Con       Sott     Descrizione       Desc. aqq.       1     23     115                                                                                                    | N° documento Protocollo<br>Nº documento AVERE<br>AVERE<br>Gr Con Sott Descrizione Desc. aqa.<br>IVA di F                                                                                                    | Conferma<br>Importo<br>1.763,61                                                     | Informazioni Azienda Informazioni Attività Registrazione di storno ersamento debito IVA Versamento IVA: 1.763,61                                                                                                    |
| Data documento     Periodo IVA - Ft. Differita<br>Mese     Registro       DARE     0 - Nessu       DARE     0 - Nessu       1     23     115       2     3                                                                                                    | N° documento Protocollo<br>AVERE<br><u>AVERE</u><br><u>Gr</u> Con Sott Descrizione Desc. agg.<br>IVA di F<br>15 5 1 Banca Versamento IVA                                                                                                 | La funzione Regis<br>di IVA da versare<br>scrittura contabile<br>del conto Erario a | Informazioni Azienda<br>Informazioni Attività<br>Registrazione di storno<br>ersamento debito IVA<br>Versamento IVA:<br>1.763.61<br>trazione di Storno in caso<br>genera un ulteriore<br>automatica con la chiusura<br>Cassa o Banca                                                      |
| Data documento     Mese Anno     Mese Anno     DARE     DARE     DARE     DARE     DARE     DARE     DARE     DEscrizione     DEscrizione     Descrizione     Descrizione | N° documento N° documento AVERE AVERE Sir Con Sott Descrizione Desc. agg. IVA di F 15 5 i Banca Versamento IVA Descrizione aggiuntiva                                                                                                    | La funzione Regis<br>di F 1.763,61<br>di F 1.763,61<br>del conto Erario a           | Informazioni Azienda<br>Informazioni Attività<br>Registrazione di storno<br>iersamento debito IVA<br>Versamento IVA:<br>1.763,61 trazione di Storno in caso<br>genera un ulteriore<br>automatica con la chiusura<br>Cassa o Banca F4 Lista analitica<br>F5 Lista<br>F6 Interrogazione co |

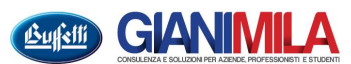

Successivamente alle due registrazioni il programma prone i dati per la stampa

| Stampe Generiche               |                                      | × |  |  |  |
|--------------------------------|--------------------------------------|---|--|--|--|
| Stampante                      |                                      |   |  |  |  |
| Nome: 💕                        | HP Color LaserJet 2800 Series PS 📃 💌 |   |  |  |  |
| Stato:                         | Pause                                |   |  |  |  |
| Tipo:                          | HP Color LaserJet 2800 Series PS     |   |  |  |  |
| Percorso:                      | Percorso: 192.168.2.102              |   |  |  |  |
| Commento:                      |                                      |   |  |  |  |
| <b>I</b> Stampa a vi           | dea 🔽 Carattere compresso            |   |  |  |  |
| Driver stampante<br>GDIPRINTER | e Copie Numero di copie:             | ī |  |  |  |
| 0k Annulla                     |                                      |   |  |  |  |

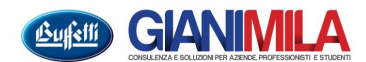